## Resolución de problemas de Expressway Connector con Exchange: código de error 401

## Contenido

Introducción **Prerequisites** Requirements **Componentes Utilizados** Síntoma GUI de Expressway-C Troubleshoot Confirmar cuenta de suplantación **Solución** Restablecer la contraseña del buzón a través del Centro de administración de Exchange (EAC) Restablecer contraseña del buzón mediante el Shell de administración de Exchange Validar la nueva contraseña desde OWA Actualizar la configuración de Calendar Connector **Problemas comunes** No se pueden agregar roles de restablecimiento de contraseña a Gestión de la organización. Referencias

## Introducción

Este documento describe la identificación y la solución de Expressway Connector con el código de error 401 del servidor de Exchange desde la GUI.

## Prerequisites

#### Requirements

- Organización de Webex Control Hub.
- Calendario híbrido con servicio Exchange
- Conector de Expressway (X12.5 como mínimo para nuevas implementaciones)

https://help.webex.com/en-us/article/ruyceab

#### **Componentes Utilizados**

La información que contiene este documento se basa en las siguientes versiones de software y hardware.

- Calendario híbrido activado. En esta guía, utilice Calendario híbrido con Exchange.
- Exchange Server 2019 Standard.
- Expressway-C X14.0.5.

The information in this document was created from the devices in a specific lab environment. All of the devices used in this document started with a cleared (default) configuration. Si tiene una red en vivo, asegúrese de entender el posible impacto de cualquier comando.

### Síntoma

#### GUI de Expressway-C

Vaya a Aplicaciones > Servicios híbridos > Servicio de calendario > Estado del conector de calendario. Collaboration On-Premises muestra el error de estado del mensaje: Código de error http 401 del servidor Exchange.

|                                                                                                    |                                                                                                    | WEDEX CONTOFFICE                      |                          |
|----------------------------------------------------------------------------------------------------|----------------------------------------------------------------------------------------------------|---------------------------------------|--------------------------|
| $\leftarrow \rightarrow$ C $\textcircled{a}$                                                                                                    | 🔿 🔓 https://ccnp-expressway-hybrid1.vizcainovich.com/calstatus                                                                                                   | ☆                                     | $\boxtimes \equiv$       |
| CISCO Cisco Expressway-C                                                                                                    |                                                                                                    | This system has 2 alar                | ms                       |
| Status > System > Applications >                                                                                                    | Users > Maintenance >                                                                                                    |                                       | 🛓 🧿 Help. 😁 Logout       |
| Calendar Connector Status                                                                                                    | You are here: Applications • Hyd                                                                                                    | brid Services • Calendar Service • Ca | lendar Connector Status  |
| Warning: Your current hardware does not m                                                                                                    | neet supported VM configuration requirements. For information on standard configuration for this version of Expressway, view Virtualization for Cisco Expressway | page.                                 | 1                        |
| Connectivity to Cisco Webex cloud                                                                                                    |                                                                                                    |                                       |                          |
| Status                                                                                                    | Connected                                                                                                    |                                       | 1                        |
| Collaboration On-Premises                                                                                                    |                                                                                                    |                                       |                          |
| Address/Display Name                                                                                                    | https://172.16.6.245/ews/exchange.asmx                                                                                                    |                                       |                          |
| Status                                                                                                    | error: Exchange server http error code 401 🗲 2                                                                                                    |                                       |                          |
| Calendar Connector User Subscription Status                                                                                                    |                                                                                                    |                                       |                          |
| Total Assigned Users<br>Successfully Subscribed Users<br>Users with Failed Subscription                                                                   | 0<br>0<br>0                                                                                                    |                                       |                          |
| Palatad Tasks                                                                                                    | 3                                                                                                    |                                       |                          |
| Configure Microsoft Exchange Servers<br>Configure Cisco Conferencing Services<br>Back to Calendar Connector configuration<br>Back to Connector Management |                                                                                                    |                                       |                          |
| User: admin Access: Read-write System host name:                                                                                                    | ccnp-expressway-hybrid1 System time: 10:03 CST                                                                                                    | Language: en_US S/N: 0                | FD3D510 Version: X14.0.5 |

#### Troubleshoot

El archivo **loggingsnapshot.txt** es necesario para localizar la marca de tiempo del error desde el servidor de Expressway. Si no se recopila ningún registro, se necesitan registros de diagnóstico mientras se replica el problema.

| $\leftarrow$ $\rightarrow$ C $\textcircled{a}$   | O 🔒 https://ccnp-exp                | ressway-hybrid 1. vizcainovich.com/loggingsnapshot                                                                              | E 🛠                                           | ⊚ ≡              |
|--------------------------------------------------|-------------------------------------|----------------------------------------------------------------------------------------------------|-----------------------------------------------|------------------|
| CISCO Cisco Expressway-C                         |                                     |                                                                                                    | This system has 1 alarm                       |                  |
| Status > System > Applications >                 | Users> Maintenan                    | ce>                                                                                                    | · 👗 🤋 🗄                                       | elo. 😁 Logout    |
| Diagnostic logging                               |                                     |                                                                                                    | You are here: Maintenance + Diagnostics + Dia | gnostic logging  |
| Warning: Your current hardware does not n        | meet supported VM configuration r   | equirements. For information on standard configuration for this version of Expressway, view Virtualization for Cisco Expressway | page.                                         | î                |
| Logging status                                   |                                     |                                                                                                    |                                               |                  |
| Started logging at                               |                                     | Monday 21st of February 2022 10:00:13 AM (Mexico/General) logging started by admin@172.16.6.24                                  |                                               |                  |
| Stopped logging at                               |                                     | Monday 21st of February 2022 10:03:39 AM (Mexico/General)                                                                       |                                               |                  |
| Marker                                           |                                     |                                                                                                    |                                               |                  |
|                                                  |                                     | Add marker,                                                                                                    |                                               |                  |
| Take topdump while logging                       |                                     |                                                                                                    |                                               |                  |
| Filter topdump by address                        |                                     |                                                                                                    |                                               |                  |
| Filter topdump by ports                          |                                     |                                                                                                    |                                               |                  |
|                                                  |                                     |                                                                                                    |                                               |                  |
| Start new log Stop logging Collect log Analy     | vze log                             |                                                                                                    |                                               |                  |
| Los collectios status                            |                                     |                                                                                                    |                                               | _                |
| Download log                                     |                                     |                                                                                                    |                                               |                  |
|                                                  |                                     |                                                                                                    |                                               |                  |
| Related tasks                                    |                                     |                                                                                                    |                                               |                  |
| Advanced Network Log configuration               |                                     |                                                                                                    |                                               |                  |
| Advanced Support Log configuration               |                                     |                                                                                                    |                                               | ~                |
| User: admin Access: Read-write System host name: | conp-expressway-hybrid1 Systematics | m time: 10:03 CST                                                                                                    | Language: en_US S/N: 0FD3D510 1               | Version: X14.0.5 |

Con los registros recopilados, extraiga los archivos y localice el archivo loggingsnapshot.txt.

diagnostic\_log\_ccnp-expressway-hybrid1\_2022-02-21\_16 03 39.tar.gz

Buscar este resultado:

2022-02-21T10:00:15.018-06:00 localhost UTCTime="2022-02-21 16:00:15,017" Module="hybridservices.c\_cal" Level="ERROR" Thread="ews-recovery-2" TrackingId="" Detail="checkServiceEntityConnectivity() threw ServiceRequest exception. Root cause exception: microsoft.exchange.webservices.data.HttpErrorException: **The remote server returned an error:** (401)Unauthorized"

(401)Unauthorized significa que la contraseña de la cuenta de suplantación no es válida, posiblemente ha caducado o ha cambiado.

#### Confirmar cuenta de suplantación

Compruebe que la cuenta de suplantación puede tener acceso a la interfaz de usuario de Outlook en la Web (anteriormente conocida como Outlook Web App). Confirme que la contraseña ha caducado.

| Outlook                                                                           |
|-----------------------------------------------------------------------------------|
| <br>Change password<br>Your password has expired and you need to change it before |
| Domain\user name:<br>VIZCAINOVICH\hybridcal                                       |
| Current password:                                                                 |
| New password:                                                                     |
| Confirm new password:                                                             |
| ⊖ submit                                                                          |
|                                                                                   |

URL DE OWA:

https://

## Solución

Cambie la contraseña de la cuenta y actualice la configuración de Calendar Connector para volver a poner el calendario híbrido en funcionamiento. Realice el cambio desde el portal de OWA o actualice la contraseña desde Active Directory si la cuenta se sincroniza desde allí (fuera del alcance de este documento).

Restablecer la contraseña del buzón a través del Centro de administración de Exchange (EAC)

Para que esta opción esté disponible, estos comandos deben ejecutarse desde el Shell de administración de Exchange.

- Add-Pssnapin microsoft\*
- Install-CannedRbacRoles
- Install-CannedRbacRoleAssignments

| I Machine: Srv-Xchge.vizcainovich.com                                                                                                    | - | × |
|----------------------------------------------------------------------------------------------------|---|---|
| Welcome to the Exchange Management Shell!                                                                                                    |   | ^ |
| Full list of cmdlets: Get-Command<br>Only Exchange cmdlets: Get-ExCommand<br>Cmdlets that match a specific string: Help * <string>*<br/>Get general help: Help<br/>Get help for a cmdlet: Help <cmdlet name=""> or <cmdlet name=""> -?<br/>Exchange team blog: Get-ExBlog<br/>Show full output for a command: <command/>   Format-List</cmdlet></cmdlet></string>               |   |   |
| <pre>Show quick reference guide: QuickRef<br/>VERBOSE: Connecting to Srv-Xchge.vizcainovich.com.<br/>VERBOSE: Connected to Srv-Xchge.vizcainovich.com.<br/>[PS] C:\Windows\system32&gt;Add-pssnapin microsoft*<br/>[PS] C:\Windows\system32&gt;Install-CannedRbacRoles<br/>[PS] C:\Windows\system32&gt;Install-CannedRbacRoleAssignments<br/>[PS] C:\Windows\system32&gt;</pre> |   |   |
|                                                                                                    |   |   |
|                                                                                                    |   | ~ |

Active la opción Restablecer contraseña en el Centro de administración de Exchange.

1. Inicie sesión en el Centro de administración de Exchange, navegue hasta **Permisos>Gestión de la organización** y haga clic en **Editar**.

2. En la página Gestión de Organizaciones, haga clic en la opción + de la sección Roles (para agregar un nuevo rol).

3. Seleccione el Restablecer contraseña de la lista proporcionada, haga clic en la opción **Agregar** y, a continuación, haga clic en Save.

4. Cuando se guarden los cambios, cierre sesión en el Centro de administración de Exchange y vuelva a iniciar sesión.

Para confirmar si el rol está activado correctamente, ejecute el comando:

- Get-ManagementRole -id "Restablecer contraseña" | fl

| Machine: Srv-Xchge.vizcainovich.com        | n                                                                                                    | -   | $\times$ |
|--------------------------------------------|----------------------------------------------------------------------------------------------------|-----|----------|
| <pre>[PS] C:\Windows\system32&gt;Get</pre> | -ManagementRole -id "Reset Password"   fl                                                                                             |     | ^        |
| RunspaceId                                 | : 63005875-92bf-43c4-b28d-ad80992af109                                                                                                |     |          |
| RoleEntries                                | : {(Microsoft.Exchange.Management.PowerShell.E2010) Set-Mailbox -Password<br>-ResetPasswordOnNextLogon -RoomMailboxPassword}          |     |          |
| RoleType                                   | : ResetPassword                                                                                                    |     |          |
| ImplicitRecipientReadScope                 | : Organization                                                                                                    |     |          |
| ImplicitRecipientWriteScope                | : Organization                                                                                                    |     |          |
| ImplicitConfigReadScope                    | : OrganizationConfig                                                                                                    |     |          |
| ImplicitConfigWriteScope                   | : OrganizationConfig                                                                                                    |     |          |
| IsRootRole                                 | : True                                                                                                    |     |          |
| IsEndUserRole                              | : False                                                                                                    |     |          |
| MailboxPlanIndex                           |                                                                                                    |     |          |
| Description                                | : This role enables users to reset their own passwords and administrators to reset users<br>passwords in an organization.             | i i |          |
| Parent                                     |                                                                                                    |     |          |
| IsDeprecated                               | : False                                                                                                    |     |          |
| AdminDisplayName                           |                                                                                                    |     |          |
| ExchangeVersion                            | : 0.12 (14.0.451.0)                                                                                                    |     |          |
| Name                                       | : Reset Password                                                                                                    |     |          |
| DistinguishedName                          | : CN=Reset Password,CN=Roles,CN=RBAC,CN=Vizcainovich Inc,CN=Microsoft<br>Exchange,CN=Services,CN=Configuration,DC=vizcainovich,DC=com |     |          |
| Identity                                   | : Reset Password                                                                                                    |     |          |
| Guid                                       | : 2dc5bbfa-bc4a-40e5-9187-6d9560aedf8a                                                                                                |     |          |
| ObjectCategory                             | : vizcainovich.com/Configuration/Schema/ms-Exch-Role                                                                                  |     |          |
| ObjectClass                                | : {top, msExchRole}                                                                                                    |     |          |
| WhenChanged                                | : 04/04/2022 09:19:54 p. m.                                                                                                    |     |          |
| WhenCreated                                | : 04/04/2022 09:19:54 p. m.                                                                                                    |     |          |
| WhenChangedUTC                             | : 05/04/2022 02:19:54 a.m.                                                                                                    |     |          |
| WhenCreatedUTC                             | : 05/04/2022 02:19:54 a.m.                                                                                                    |     |          |
| OrganizationId                             |                                                                                                    |     |          |
| Id                                         | : Reset Password                                                                                                    |     |          |
| OriginatingServer                          | : Srv-Dns.vizcainovich.com                                                                                                    |     |          |
| IsValid                                    | : True                                                                                                    |     |          |
| ObjectState                                | : Unchanged                                                                                                    |     |          |
|                                            |                                                                                                    |     |          |
|                                            |                                                                                                    |     | ~        |

Seleccione un buzón de usuario, haga clic en **Editar** para ver sus propiedades y busque la opción **Restablecer contraseña**.

#### Hybrid Impersonation

| general             |                                                                                                    |      |        |
|---------------------|----------------------------------------------------------------------------------------------------|------|--------|
| mailbox usage       | Impersonation                                                                                                    |      |        |
| contact information | *Name:                                                                                                    |      |        |
| organization        | Hybrid Impersonation                                                                                             |      |        |
| organization        | *Display name:                                                                                                   |      |        |
| email address       | Hybrid Impersonation                                                                                             |      |        |
| mailbox features    | *Alias:                                                                                                    |      |        |
| member of           | hybridcal                                                                                                    |      |        |
| MailTip             | *User logon name:                                                                                                |      |        |
| mailbox delegation  | hybridcal @ vizcainovich.com                                                                                     | ~    |        |
|                     | Reset the password for this mailbox<br>*New password:<br>*Confirm password:                                      |      |        |
|                     | <ul> <li>Require password change on next logon</li> <li>Hide from address lists</li> <li>More options</li> </ul> |      |        |
|                     |                                                                                                    | Save | Cancel |

# Restablecer contraseña del buzón mediante el Shell de administración de Exchange

Es posible restablecer una contraseña a través de CLI; sin embargo, se requiere la contraseña anterior para ejecutar el comando:

Set-Mailbox -Identity "User" -OldPassword (ConvertTo-SecureString -string "OldPassword" AsPlainText -Force) -NewPassword (ConvertTo-SecureString -string "NewPassword" -AsPlainText Force)
es decir:
Set-Mailbox -Identity "@mail address" -OldPassword (ConvertTo-SecureString -string "Webex4Ever"
-AsPlainText -Force) -NewPassword (ConvertTo-SecureString -string "Webex4Ever" -AsPlainText -Force)
[PS] C:\Windows\system32>
[PS] C:\Windows\system32>
er" -AsPlainText -Force) -NewPassword (ConvertTo-SecureString -String "Webex4Ever" -AsPlainText -Force)
[PS] C:\Windows\system32>
Event - Mailbox - Identity "hybridcal@vizcainovich.com" -OldPassword (ConvertTo-SecureString -string "Webex4Ever"
[PS] C:\Windows\system32>
[PS] C:\Windows\system32>
[PS] C:\Windows\system32>
[PS] C:\Windows\system32>
[PS] C:\Windows\system32>
[PS] C:\Windows\system32>
[PS] C:\Windows\system32>
[PS] C:\Windows\system32>
[PS] C:\Windows\system32>
[PS] C:\Windows\system32>
[PS] C:\Windows\system32>
[PS] C:\Windows\system32>
[PS] C:\Windows\system32>
[PS] C:\Windows\system32>
[PS] C:\Windows\system32>
[PS] C:\Windows\system32>
[PS] C:\Windows\system32>
[PS] C:\Windows\system32>
[PS] C:\Windows\system32>
[PS] C:\Windows\system32>
[PS] C:\Windows\system32>
[PS] C:\Windows\system32>
[PS] C:\Windows\system32>
[PS] C:\Windows\system32>
[PS] C:\Windows\system32>
[PS] C:\Windows\system32>
[PS] C:\Windows\system32>
[PS] C:\Windows\system32>
[PS] C:\Windows\system32>
[PS] C:\Windows\system32>
[PS] C:\Windows\system32>
[PS] C:\Windows\system32>
[PS] C:\Windows\system32>
[PS] C:\Windows\system32>
[PS] C:\Windows\system32>
[PS] C:\Windows\system32>
[PS] C:\Windows\system32>
[PS] C:\Windows\system32>
[PS] C:\Windows\system32>
[PS] C:\Windows\system32>
[PS] C:\Windows\system32>
[PS] C:\Windows\system32>
[PS] C:\Windows\system32>
[PS] C:\Windows\system32>
[PS] C:\Windows\system32>
[PS] C:\Windows\system32>
[PS] C:\Windows\system32>
[PS] C:\Windows\system32>
[PS] C:\Windows\system32>
[PS] C:\Windows\system32>
[PS] C:\Windows\system32>
[PS] C:\Windows\system

#### Validar la nueva contraseña desde OWA

La cuenta de suplantación ahora puede tener acceso a la interfaz de usuario de Outlook en la

Web (anteriormente conocida como Outlook Web App) con las credenciales actualizadas.

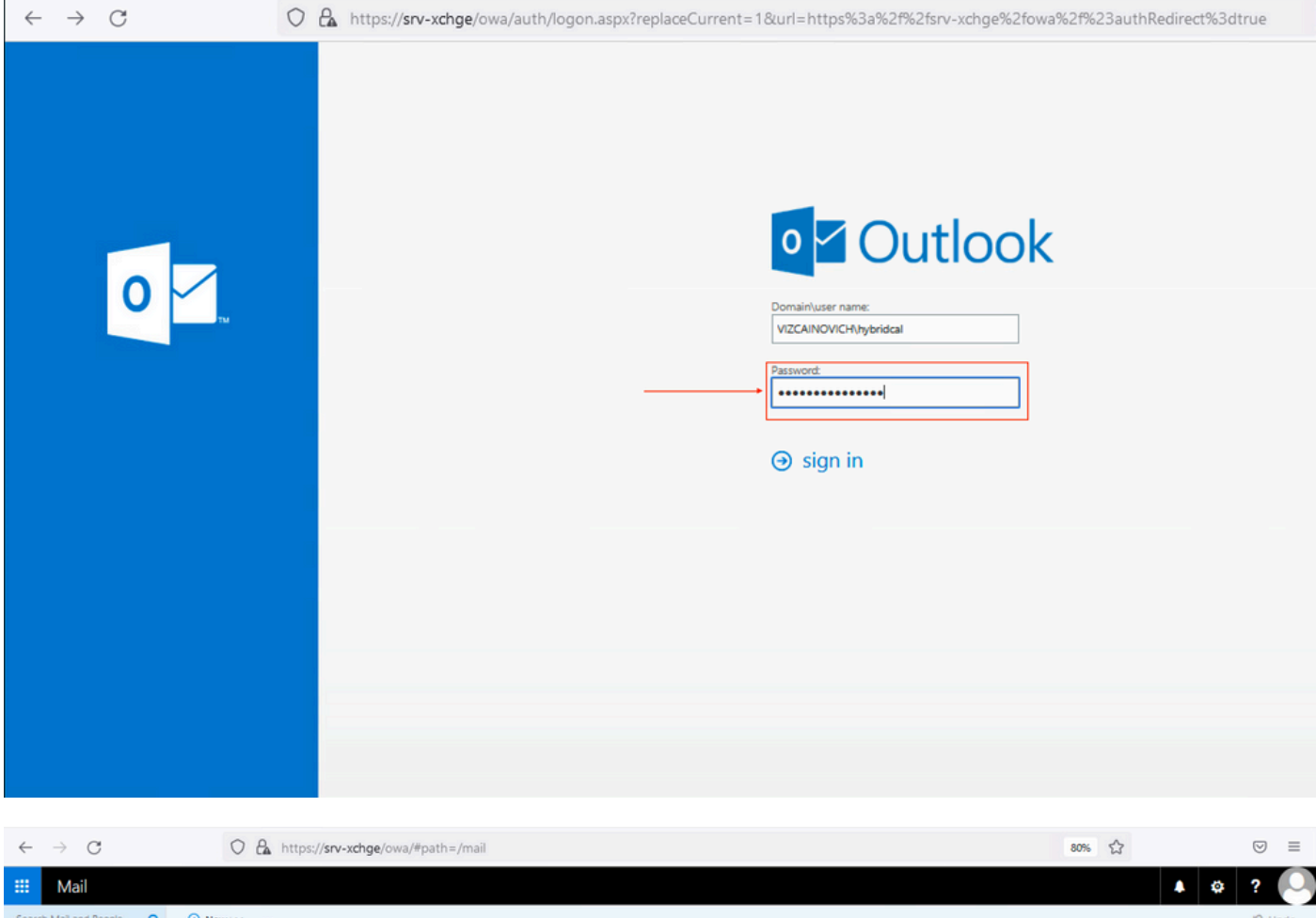

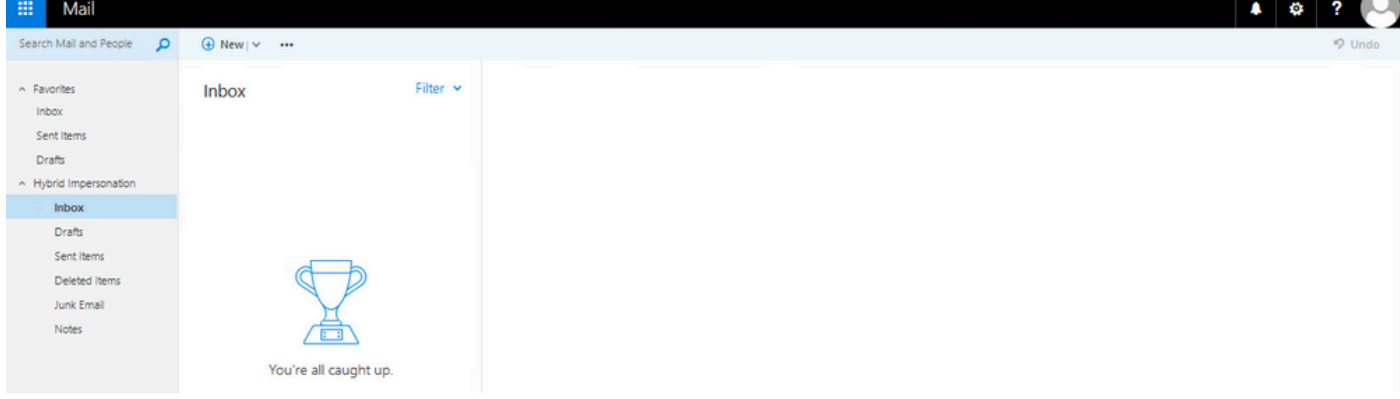

Actualizar la configuración de Calendar Connector

En Aplicaciones > Servicios híbridos > Servicio de calendario > Configuración de Microsoft Exchange > Credenciales; actualice la contraseña de la cuenta de servicio con la contraseña más reciente.

| CISCO Cisco Expressway-C                                                                                                    | This system has 7 alarms                                                         |
|----------------------------------------------------------------------------------------------------|----------------------------------------------------------------------------------|
| Status > System > Applications > Users > Maintenance >                                                                                                    | 👗 🕜 Help. 😔 Logaut                                                               |
| Microsoft Exchange Configuration You are here: Applications >                                                                                                    | Hybrid Services • Calendar Service • Microsoft Exchange Configuration            |
| Lt Warning: Your current hardware does not meet supported VII configuration requirements. For information on standard configuration for this version of Expressway, view Virtualization for Cisco Express | sway page.                                                                       |
| Credentials                                                                                                    | Information                                                                      |
| Service Account Username                                                                                                    | The impersonation account<br>password used to connect to the<br>Exchange servers |

Save la configuración de la parte inferior de la página.

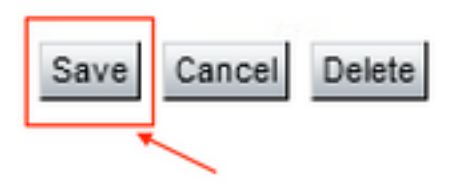

Reinicie (Desactivar/Activar) Calendar Connector para finalizar el proceso.

| $\rightarrow$ C $\triangle$ O $\triangle$          | https://ccnp-expressway-hybrid1. <b>vizcainovich.com</b> /fusionregistration?uuid=c_cal                                                                     |                                   | $\bigtriangledown$ |
|----------------------------------------------------|----------------------------------------------------------------------------------------------------|-----------------------------------|--------------------|
| IIIII<br>ISCO Cisco Expressway-C                   |                                                                                                    | This system has 4 alarms          |                    |
| s> System> Applications> Use                       | rs> Maintenance>                                                                                                    | - <u>X</u>                        | ? Help. 😁          |
| nector Management                                  | You are here: Ago                                                                                                    | fications + Hybrid Services + Con | nector Mana        |
| Success: Saved                                     |                                                                                                    |                                   |                    |
| Warning: Your current hardware does not meet suppo | ted VM configuration requirements. For information on standard configuration for this version of Expressway, view Virtualization for Cisco Expressway page. | Information                       | ×                  |
| ndar Connector                                     |                                                                                                    | Default: Not enabled              |                    |
| 5                                                  | Running                                                                                                    | Deladit. Her enabled              |                    |
| re                                                 | Enabled V (1)                                                                                                    |                                   |                    |
| soft Exchange servers                              | Enabled crosoft Exchange Servers                                                                                                    |                                   |                    |
| o Webex Meetings sites                             | Disabled 1 contrarte disco Conferencing Services                                                                                                    |                                   |                    |
| o Conferencing Services                            | Configure Cisco Conferencing Services     (at least one Microsoft Exchange server or one Cisco TMS must be configured                                       |                                   |                    |
|                                                    | for this service to be 'Enabled')                                                                                                    |                                   |                    |
| ndar Connector Status                              | Check Calendar Connector Status                                                                                                    |                                   |                    |
| Back to United Convision                           |                                                                                                    |                                   |                    |
| back to hybrid Services                            |                                                                                                    |                                   |                    |
| ack option                                         |                                                                                                    |                                   |                    |
|                                                    | Polico back will remove 8.11.1.0.9172 and block automatic attempts to reinstall                                                                             |                                   |                    |

El servicio de Calendar Connector vuelve a estar operativo y los usuarios están completamente activados.

| $\leftarrow \   \rightarrow $ | Cŵ                 |                      | O 🔓 https        | ://ccnp-expressway-hybrid1. <b>vizcainovich.com</b> /cals      | tatus                                                       |                                     |                        | $\bigtriangledown$ | ≝ ≡          |
|-------------------------------|--------------------|----------------------|------------------|----------------------------------------------------------------|-------------------------------------------------------------|-------------------------------------|------------------------|--------------------|--------------|
| cisco                         | Cisco Ex           | pressway-C           |                  |                                                                |                                                             |                                     |                        |                    |              |
| Status >                      | System >           | Applications >       | Users >          | Maintenance >                                                  |                                                             |                                     |                        | ? Hek              | Logout 🥹     |
| Calendar                      | Connecto           | r Status             |                  |                                                                | You are                                                     | here: Applications + Hybrid Service | s • Calendar Service • | Calendar Conr      | ector Status |
| 🕘 Warnin                      | ng: Your current   | hardware does not me | eet supported VM | configuration requirements. For information on standard config | uration for this version of Expressway, view Virtualization | for Cisco Expressway page.          |                        | 1                  |              |
| Connectivity                  | y to Cisco Web     | ex cloud             |                  |                                                                |                                                             |                                     | 1                      | <i>′</i>           |              |
| Status                        |                    |                      | Connected        |                                                                |                                                             |                                     |                        |                    |              |
| Collaboratio                  | n On-Premise       | 5                    |                  |                                                                |                                                             |                                     |                        |                    | _            |
| Address/Disp                  | lay Name           |                      | https://172.16.  | 3.245/ews/exchange.asmx                                        |                                                             |                                     |                        |                    |              |
| Status                        |                    |                      | Connected        | <b>⊷</b> 2                                                     |                                                             |                                     |                        |                    |              |
| Calendar Co                   | onnector User      | Subscription Status  |                  |                                                                |                                                             |                                     |                        | _                  | _            |
| Total Assigne                 | d Users            |                      | 13               |                                                                |                                                             |                                     |                        |                    |              |
| Successfully                  | Subscribed Use     | rs                   | 13               |                                                                |                                                             |                                     |                        |                    |              |
| Users with Fa                 | ailed Subscription | n                    | 0                |                                                                |                                                             |                                     |                        |                    |              |
|                               |                    |                      |                  | 1                                                              |                                                             |                                     |                        |                    |              |
| Related Ta:                   | sks                |                      |                  |                                                                |                                                             |                                     |                        |                    |              |
| Configure M                   | licrosoft Exchan   | g <u>e Servers</u>   |                  |                                                                |                                                             |                                     |                        |                    |              |
| Configure Ci                  | isco Conferenci    | ng Services          |                  |                                                                |                                                             |                                     |                        |                    |              |
| Back to Cale                  | endar Connector    | configuration        |                  |                                                                |                                                             |                                     |                        |                    |              |
| Back to Con                   | nector Manager     | nent                 |                  |                                                                |                                                             |                                     |                        |                    |              |
|                               |                    |                      |                  |                                                                |                                                             |                                     |                        |                    |              |
|                               |                    |                      |                  |                                                                |                                                             |                                     |                        |                    |              |
|                               |                    |                      |                  |                                                                |                                                             |                                     |                        |                    |              |

### **Problemas comunes**

## No se pueden agregar roles de restablecimiento de contraseña a Gestión de la organización.

Los permisos de delegación no se han aplicado correctamente al grupo de funciones. Ejecute este comando desde el servidor Exchange CMD.

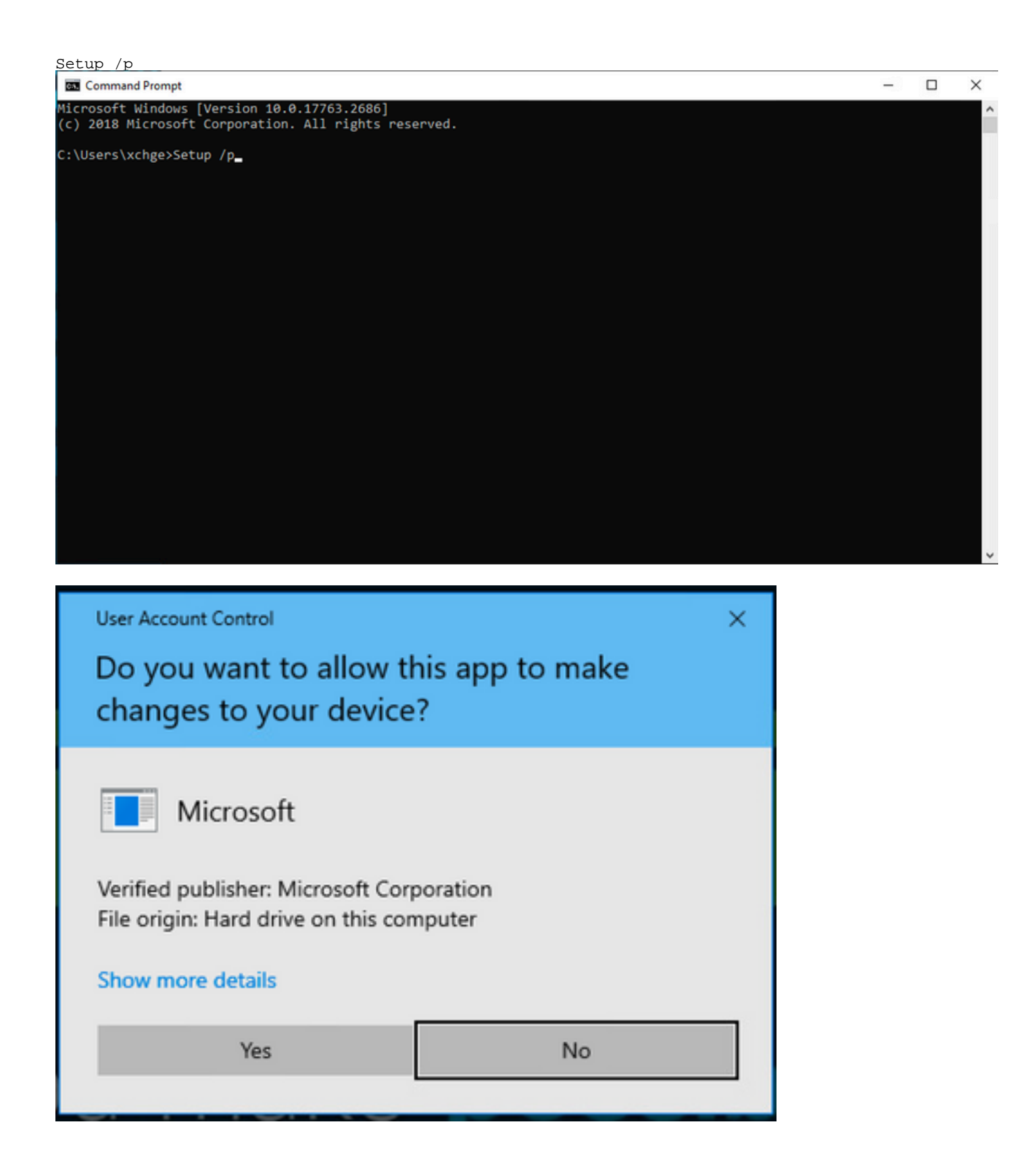

Reinicie el servidor Exchange e intente restablecer la contraseña de nuevo.

## Referencias

Guía de implementación del servicio Cisco Webex Hybrid Calendar

Versiones compatibles de Expressway para conectores de servicios híbridos de Webex

Grupos de recursos para servicios híbridos de Cisco Webex

Actualizar el conector de Expressway de host utilizado para sus servicios híbridos

Notas de la versión de Hybrid Calendar Service

Actualizaciones automáticas para recursos de servicios híbridos

#### Acerca de esta traducción

Cisco ha traducido este documento combinando la traducción automática y los recursos humanos a fin de ofrecer a nuestros usuarios en todo el mundo contenido en su propio idioma.

Tenga en cuenta que incluso la mejor traducción automática podría no ser tan precisa como la proporcionada por un traductor profesional.

Cisco Systems, Inc. no asume ninguna responsabilidad por la precisión de estas traducciones y recomienda remitirse siempre al documento original escrito en inglés (insertar vínculo URL).